## 1. 寒暑假出國報備單

功能路徑:差勤系統 / 差假申請單 / 寒暑假出國報備單 使用者於寒暑假期間出國需行前報備,不用設定職務代理人。

1. 點選「申請」進入申請畫面。

| 寒暑假出國報備單 查詢區間:113-01-01 ~113-07-31 资核狀況: ✔ 送審中 ✔ 已簽核 □ 退回 □ 取消 查詢 |     |     |                 |                 |       |      |        |       | 申請   |    |
|-------------------------------------------------------------------|-----|-----|-----------------|-----------------|-------|------|--------|-------|------|----|
| 報備單位                                                              | 職稱  | 報備人 | 開始時間            | 結束時間            | 共計    | 出國類別 | 預定前往國家 | 請假事由  | 簽核狀態 | 檢視 |
| 園本部(1)                                                            | 助理員 | 管理員 | 113-02-17 00:00 | 113-02-25 00:00 | 9日0時  | 觀光   | 香港或澳門  | test  | 已簽核  | ۹  |
| 園本部(1)                                                            | 助理員 | 管理員 | 113-07-01 00:00 | 113-07-10 00:00 | 10日0時 | 觀光   | 美國     | 探親與旅遊 | 送審中  | Q. |

## 2. 此為寒暑假出國報備單填寫畫面,輸入預定前往國家、出國期間及請假事由後,再 送出申請。

| 寒暑假出國報備單                    |                                                           |                            |                        |                                              |                                                           |                   |        |      |  |  |  |
|-----------------------------|-----------------------------------------------------------|----------------------------|------------------------|----------------------------------------------|-----------------------------------------------------------|-------------------|--------|------|--|--|--|
| 報備人                         | 管理員                                                       |                            | 報備單位                   |                                              | :園本部(1)                                                   |                   |        |      |  |  |  |
| 職稱                          | 助理員                                                       |                            |                        |                                              | 考勤代號                                                      | 999999            |        |      |  |  |  |
|                             |                                                           |                            |                        |                                              | 提醒您,赴中國大陸機場轉機至其他國家或地區,無論屬入境轉機或<br>不入境之過境轉機,均須於赴陸前申請許可或報准。 |                   |        |      |  |  |  |
| 出國類別                        |                                                           |                            | 預定前往國家                 | <ul> <li>● 其它國家 ○大陸地區(含:<br/>系統測試</li> </ul> | 珠海、深圳) ○ 香港或                                              | [澳門]              |        |      |  |  |  |
| 預定出國期間<br>請填寫全部出國日期·<br>含假日 | 起 113-08-01 08 ♥時<br>訖 113-08-15 17 ♥時<br>聞寶天戰 共計 0 日 0 時 | 00 ♥分 (日期格式<br>00 ♥分 (日期格式 | YY-mm-dd)<br>YY-mm-dd) |                                              | 請假事由                                                      | 系統測試<br>個人詞庫 公用詞庫 | 0      |      |  |  |  |
| 附件說明                        | 無 ~                                                       |                            |                        |                                              | 上傳檔案                                                      |                   |        |      |  |  |  |
|                             | 假單編號                                                      |                            | 填                      | 表人單位                                         |                                                           | 填表人               | 填表日    | 日期   |  |  |  |
| clv113021900019             |                                                           |                            |                        | 園本部(1)                                       |                                                           | 管理員               | 113-02 | 2-19 |  |  |  |
|                             |                                                           |                            | 送出                     | 出申請 取消                                       |                                                           |                   |        |      |  |  |  |

## 3. 送出申請畫面,會出現送審中。

| 寒暑假出國報備單 |     | 查詢區間: 113-08-01   ~ 113-08-31   〕簽核狀況: ☑ 送審中 ☑ 已簽核 □ 退回 □ |                 |                 |       |      |        |      |      |          |
|----------|-----|-----------------------------------------------------------|-----------------|-----------------|-------|------|--------|------|------|----------|
|          | 職稱  | 報備人                                                       | 開始時間            | 結束時間            | 共計    | 出國類別 | 預定前往國家 | 請假事由 | 簽核狀態 | 檢視       |
| 園本部(1)   | 助理員 | 管理員                                                       | 113-08-01 00:00 | 113-08-15 00:00 | 15日0時 | 觀光   | 系統測試   | 系統測試 | 送審中  | <b>Q</b> |

## 4. 若要取消申請,至「送審文件匣」點選「取消申請」。

🧮 流程系統 / 流程簽核 / 送審文件匣 🆙 送審文件匣-檢視 出國報備單 申請人 職稱 管理員 申請人單位 園本部(1) 助理員 考勤代號 9999999 出國類別 預定前往國家 觀光 系統測試 起113-08-01 08:00 訖113-08-01 08:00 訖113-08-15 17:00 共計 15 日 0 時 預定出國期間 請假事由 系統測試 附件說明 填表人單位 園本部(1) 無 填表人 管理員 填表時間 113-02-19 流程編號 附件 選擇檔案 未選擇任何檔案 選擇檔案 未選擇任何檔案 附件上傳 選擇檔案 未選擇任何檔案 <u>註:基於資安原則,系統只允許開放合法可上傳的檔案類型</u>。開放檔案類型表 上傳 取消申請

查詢時間:113-02-1911:55